# Конвертер данных

к формату Интерфейсного соглашения по Зарплатному проекту ПАО «Банк «Санкт-Петербург»

ИНСТРУКЦИЯ ПОЛЬЗОВАТЕЛЯ

# Оглавление

| Установка приложения                        | 3                                       |
|---------------------------------------------|-----------------------------------------|
| 1.1. Требования к системе                   | 3                                       |
| 1.2. Установка                              | 3                                       |
| 1.3. Результат                              | 3                                       |
| Запуск и использование приложения           | 3                                       |
| 2.1. Описание основного окна                | 3                                       |
| 2.1.1. Меню приложения                      | 4                                       |
| 2.1.1.1. Файл                               | 4                                       |
| 2.1.1.2. Настройка                          | 4                                       |
| Описание таблицы                            | 4                                       |
| Схемы сопоставления полей                   | 5                                       |
| Справочники                                 | 5                                       |
| Формат имени файла                          | 7                                       |
| 2.1.1.3. О программе                        | 7                                       |
| 2.2. Работа с приложением                   | 8                                       |
| Шаг 1                                       | 8                                       |
| Шаг 2                                       | 8                                       |
| Шаг 3                                       | 8                                       |
| Шаг 4                                       | 9                                       |
| Шаг 5                                       | 10                                      |
| Шаг б                                       | 10                                      |
| 2.3. Проверка результатов и отправка в банк | 11                                      |
|                                             | <ul> <li>Установка приложения</li></ul> |

# 1. Установка приложения

# 1.1. Требования к системе

Операционная система: Windows 7 (32 или 64 бит) или более новая.

На компьютере должен быть установлен бесплатно распространяемый пакет обновления Net.FrameWork 4.5 или более новая версия. При отсутствия минимально требуемого пакета, в процессе установки будет предложено его загрузить (необходимо подключение к сети Интернет).

# 1.2. Установка

Необходимо запустить исполняемый файл ConverterSetup.exe и следовать инструкциям на экране установки.

# 1.3. Результат

В результате успешной установки на рабочем столе пользователя появится два ярлыка:

- ярлык к исполняемому файлу приложения: Конвертер БСПб
- ярлык к папке с сохраненными исходящими файлами: Конвертер БСПб-Исходящие файлы

# 2. Запуск и использование приложения

Запуск приложения осуществляется через ярлык «Конвертер БСПб» на рабочем столе или советующий пункт меню «Пуск».

## 2.1. Описание основного окна

Основное окно приложения состоит из двух частей (рис.1):

- 1. Меню приложения;
- 2. Рабочая область.

#### Рис. 1 Основное окно приложения.

| 🧭 Преобразователь структуры данных                      |             | ×  |
|---------------------------------------------------------|-------------|----|
| Файл Настройка Опрограмме                               |             |    |
| Для выполнения преобразования, необходимо выполнить дей | ствия ниже: |    |
| 1. Статус физических лиц (сотрудников): О Резидент      | 🔿 Нерезиден | IT |
| 2. Выбор файла исходных данных:                         | Обзор       |    |
| 3. Выбор схемы преобразования данных:                   |             | ~  |
| 4. Код предприятия (Интерфейсное соглашение):           |             |    |
| 5. Номер файла в течении дня (Интерфейсное соглашение): | 1           |    |
|                                                         |             |    |
|                                                         | Закрыть     |    |
|                                                         |             |    |

# 2.1.1. Меню приложения

Меню приложения состоит из трех основных элементов:

- 1. Файл;
- 2. Настройка;
- 3. О программе;

# 2.1.1.1. Файл

Пункт меню Файл, содержит подпункты:

- Выход позволяющий закрыть приложение;
- Параметры<sup>1</sup> содержит настройки для «Администрирования» приложения (рис.2).

#### Рис. 2 Параметры приложения.

| Схемы конвертации: da          | efaultSchema.xml      | <b>R</b> |
|--------------------------------|-----------------------|----------|
|                                |                       | (Ref)    |
| Структура файла Резидент: de   | efaultResident.xml    |          |
| Структура файла Нерезидент: da | efaultNonResident.xml |          |
| Путь к сохраненным файлам: О   | lut                   |          |
| Поле Код предприятия:          | COMPANY               |          |

## 2.1.1.2. Настройка

Пункт меню **Настройка** отвечает за настройки приложения, относящиеся к работе с файлами данных:

## Описание таблицы

Содержит инструменты для обновления структуры и формата таблиц, DBF-файлов, получаемых при конвертации данных (**рис.3**).

Операция «**Обновить для резидента»** открывает окно проводника, для выбора файла (**тип** .xml). Необходимо выбрать файл, содержащий описание структуры DBF-файла, для сохранения информации по сотрудникам, являющимся резидентами.

Операция «Обновить для нерезидента» - выполняет вышеописанные действия для структуры DBF-файла с описанием нерезидентов.

После обновления данных, можно продолжать работу без перезапуска приложения.

Операции **«Сохранить для резидента»** и **«Сохранить для нерезидента»** позволяют сохранить настройки приложения в соответствующие файлы типа .xml в указанное расположение на диске<sup>2</sup>.

<sup>&</sup>lt;sup>1</sup> За подробным описанием обратитесь к инструкции Администратора.

<sup>&</sup>lt;sup>2</sup> Файлы могут потребоваться при обращении в техническую поддержку.

#### Рис. З Настройка, Описание таблицы.

| 🥥 Преобразова | тель структур | ы данных            |   | – 🗆 X                     |
|---------------|---------------|---------------------|---|---------------------------|
| Файл          | Настройка     | О программе         |   | <br>                      |
|               | Описа         | ние таблицы         | • | Обновить для резидента    |
| 4             | Схемы         | сопоставления полей | • | Обновить для нерезидента  |
| 1. Стату      | Справ         | очники              | • | Сохранить для резидента   |
|               | Форма         | т имени файла       | • | Сохранить для нерезидента |

#### Схемы сопоставления полей

Данный пункт отвечает за создание и/или обновление схем, описывающих отношение между данными в исходных файлах различных форматов<sup>3</sup> и результирующего DBF-файла - массива на открытие лицевых счетов в формате Интерфейсного соглашения ПАО «Банк «Санкт-Петербург» (**рис.4**)

Операция «Обновить/Загрузить» открывает окно проводника, для выбора файла (тип .xml). Необходимо выбрать файл, содержащий описание схемы сопоставления полей для различных файлов источников данных.

Операция **«Создать»** запускает конструктор описания схемы сопоставления полей, для нового типа файлов<sup>4</sup>.

#### Рис. 4 Схема сопоставления полей.

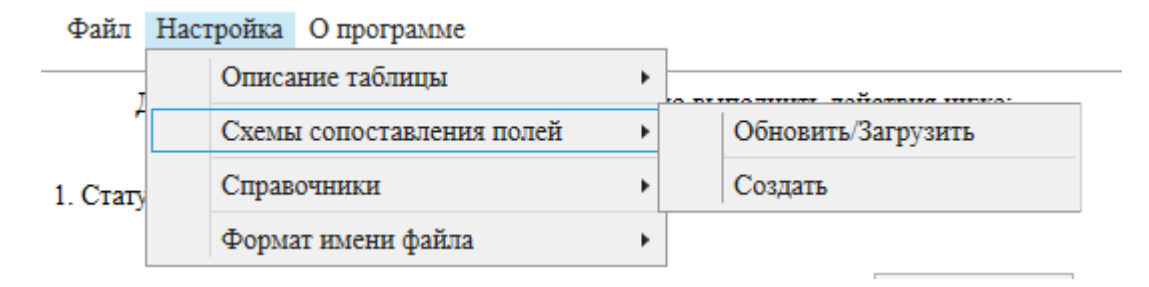

## Справочники

В данном пункте содержатся справочники, используемые как вспомогательные для приведения исходных данных к формату Интерфейсного соглашения.

За подробным описанием по настройке и принципам работы справочников, обратитесь к инструкции администратора.

<sup>&</sup>lt;sup>3</sup> Форматы: XLS, XLSX, TXT, XML, DBF

<sup>&</sup>lt;sup>4</sup> За подробным описанием обратитесь к инструкции Администратора.

| Рис. | 6 | Справочник: | Города | федерального значения. |
|------|---|-------------|--------|------------------------|
|------|---|-------------|--------|------------------------|

| 🧭 Справочник     |                     |                 | > |
|------------------|---------------------|-----------------|---|
|                  | Города федерального | эначения        |   |
| Название:        |                     |                 |   |
| Поле назначения: | AREA                | v               |   |
|                  | Название            | Поле назначения |   |
| Санкт-Петербург  |                     | AREA            |   |
| Москва           |                     | AREA            |   |
| Севастополь      |                     | AREA            |   |
|                  |                     |                 |   |
|                  |                     |                 |   |
|                  |                     |                 |   |
|                  |                     |                 |   |
|                  |                     |                 |   |
|                  |                     |                 |   |
|                  |                     |                 |   |
|                  |                     |                 |   |
|                  |                     |                 |   |
|                  |                     |                 |   |
|                  |                     |                 |   |
|                  | Добавить            | Удалить Закрыть |   |

# Рис. 7 Справочник: Страны.

| 🧭 Справочник         |               |                | ×       |
|----------------------|---------------|----------------|---------|
|                      | Стран         | ы              |         |
| Название:            |               |                |         |
| Сокращение           |               |                |         |
| Bxoz                 | цное значение | Выходное значе | ние ^   |
| Азербайджан          |               | AZ             |         |
| Армения              |               | AM             |         |
| Белоруссия           |               | BY             |         |
| Эстония              |               | EE             |         |
| Грузия               |               | GE             |         |
| Казахстан            |               | KZ             |         |
| Киргизия             |               | KG             |         |
| Латвия               |               | LV             |         |
| Литва                |               | LT             |         |
| Молдавия             |               | MD             |         |
| Российская Федерация |               | RU             |         |
| Россия               |               | RU             |         |
| Таджикистан          |               | TJ             |         |
| Туркмения            |               | TM             | ~       |
|                      |               |                |         |
|                      | Добавить      | Удалить        | Закрыть |

# Рис. 8 Справочник: Пол М/Ж.

| Название:<br>Сокращение Выходное значение М Мужской М Ж Женский К                                                                              | вочник | _                |         |               |          |
|----------------------------------------------------------------------------------------------------|--------|------------------|---------|---------------|----------|
| Название:<br>Сокращение Выходное значение М М Мужской М Ж К Кенский К                                                                          |        | По               | л M/Ж   |               |          |
| Сокращение Выходное значение Выходное значение М М<br>Мужской М Ж<br>Ж Женский Ж                                                               | ние:   |                  |         |               |          |
| Входное значение         Выходное значение           М         М           Мужской         М           Ж         Ж           Женский         Ж | щение  |                  |         |               |          |
| М Мужской М<br>Ж Ж Ж<br>Женский Ж                                                                                                    |        | Входное значение |         | Выходное знач | чение    |
| Мужской М<br>Ж Ж<br>Женский Ж                                                                                                    |        |                  |         | Μ             |          |
| Ж Ж<br>Женский Ж                                                                                                    | ской   |                  |         | Μ             |          |
| Женский Ж                                                                                                    |        |                  |         | ж             |          |
|                                                                                                    | кий    |                  |         | Ж             |          |
|                                                                                                    |        |                  |         |               |          |
|                                                                                                    |        |                  |         |               |          |
|                                                                                                    |        |                  |         |               |          |
|                                                                                                    |        |                  |         |               |          |
|                                                                                                    |        |                  |         |               |          |
|                                                                                                    |        |                  |         |               |          |
|                                                                                                    |        |                  |         |               |          |
|                                                                                                    |        |                  |         |               |          |
|                                                                                                    |        |                  |         |               |          |
|                                                                                                    |        |                  |         |               |          |
|                                                                                                    |        |                  |         |               |          |
| Побарить Упалить Заки                                                                                                    |        | Побарить         | VIIIIII | ч <u>г</u>    | SOUDLITE |

# Формат имени файла

Определяется способ формирования имени DBF-файла массива на открытие счетов сотрудникам. Актуальный вариант необходимо уточнять в службе технической поддержки.

#### Рис. 5 Формат имени файла

| 🧭 Преобразова | тель структуры данных     | - 🗆 X                                            |
|---------------|---------------------------|--------------------------------------------------|
| Файл          | Настройка О программе     |                                                  |
|               | Описание таблицы          |                                                  |
|               | Схемы сопоставления полей | й                                                |
| 1. Стату      | Справочники               | <ul> <li>Резидент</li> <li>Нерезидент</li> </ul> |
|               | Формат имени файла        | <ul> <li>PFFFFXXXXX.DDN.DBF</li> </ul>           |
| 2. Выбо       | ор файла исходных данных: | ✓ PCOMPANY.DDMMYYNN.DBF                          |
|               |                           |                                                  |

# 2.1.1.3. О программе

В данном пункте содержится полезная информация для пользователя.

Рис. 9 О программе.

| 🥝 О программе                                                                                                    | – 🗆 X                                                                          |  |  |  |
|----------------------------------------------------------------------------------------------------|--------------------------------------------------------------------------------|--|--|--|
| Конвертер данных к формату Интерфейсного соглашения по Зарплатному проекту<br>ПАО «Банк «Санкт-Петербург».                  |                                                                                |  |  |  |
|                                                                                                    | Версия: 1.0.0.0                                                                |  |  |  |
| По вопросам использования и обновления<br>в Службу технической поддержки с 8:00 д                                           | данной программы просим обращаться<br>о 20:00 (время московское) по телефонам: |  |  |  |
| в Санкт-Петербурге:                                                                                                    | 8(812)329-59-39                                                                |  |  |  |
| в Москве:                                                                                                    | 8(495)228-30-65                                                                |  |  |  |
| в Калининграде:                                                                                                    | 8(4012)99-57-77                                                                |  |  |  |
| в Киришах:                                                                                                    | 8(81368)96-070 добавочный 59-39                                                |  |  |  |
| по России:                                                                                                    | 8(800)500-59-39 звонок бесплатный                                              |  |  |  |
| По электронной почте:                                                                                                    | <u>sbk@bspb.ru</u>                                                             |  |  |  |
| По системе «Интернет-банк» письмом с                                                                                        | темой: "Сообщение в техподдержку."                                             |  |  |  |
| Актуальную версию данной программы можно найти по адресу:<br><u>https://www.bspb.ru/business/distant-services/docs/#dbf</u> |                                                                                |  |  |  |
| Закрыть                                                                                                    |                                                                                |  |  |  |

#### 2.2. Работа с приложением

Основной процесс работы приложения сводится к выполнению 6 основных шагов. Для начала процесса конвертации потребуются сохранённые на компьютере файлы - источники данных, в которых содержится достаточная информация, позволяющая сформировать DBF-файл массива на открытие счетов сотрудникам Организации в рамках Зарплатного проекта.

#### Шаг1.

Выберите статус физического лица: Резидент или Нерезидент. Поскольку в выходном DBFфайле массива на открытие счетов может содержаться информация только о резидентах или только о нерезидентах, то важно проконтролировать, чтобы входные данные содержали ту группу физических лиц, статус которых выбирается на данном шаге – резиденты или нерезиденты. Конвертировать вместе резидентов и нерезидентов не следует, так как результирующий файл будет невозможно загрузить в систему Интернет-банк i2B.

#### Шаг2.

Нажмите кнопку «Обзор», откроется окно проводника, в котором нужно выбрать файл источника входных данных. Допустимые форматы файлов: XLS, XLSX, TXT, XML, DBF.

Если источником входных данных является файл ТХТ, то в нем должна присутствовать только секция(-и) данных по сотрудникам. Не должно быть служебных секций начала файла, конца файла и других.

#### ШагЗ.

В зависимости от типа выбранного файла, возможно несколько вариантов развития событий:

1. Отсутствуют определения для выбранного файла. В данном случае, будет выведено сообщение об отсутствии соответствующей схемы:

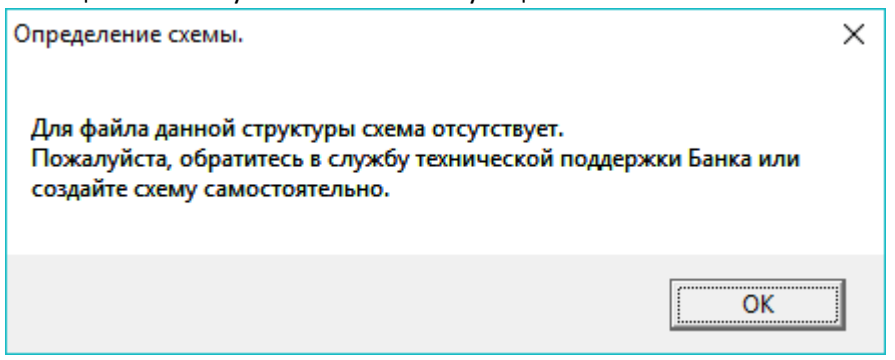

- 2. Определения для выбранного файла присутствуют:
  - 2.1. Для файлов типов DBF, XLS и XLSX схема будет определена автоматически, станет доступным Шаг 4.
- 3. Для файлов типов ТХТ и XML будет выдано сообщение следующего содержания:

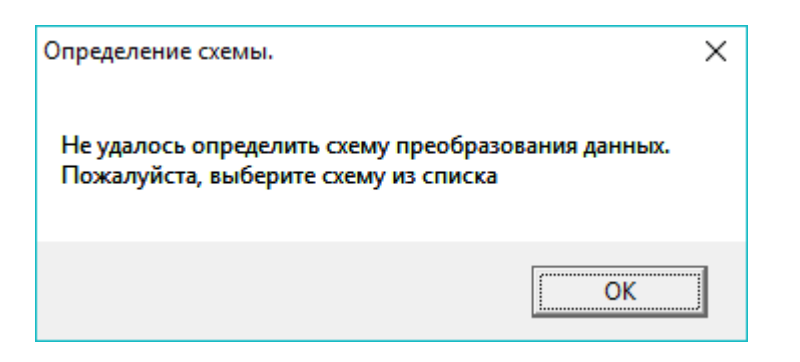

После нажатия на кнопку «OK» станет доступным выбор схемы из выпадающего списка. Пользователь может выбрать нужную схему, после чего произойдет проверка, и, при положительном результате, станет доступным **Шаг 4.** Схема отметится «зеленой галочкой».

#### Шаг4.

Необходимо заполнить поле «Код предприятия (Интерфейсное соглашение)». Код предприятия - COMPANY, описанный в Интерфейсном соглашении, можно узнать в Интернетбанке i2B, перейдя в раздел Зарплата -> Сотрудники.

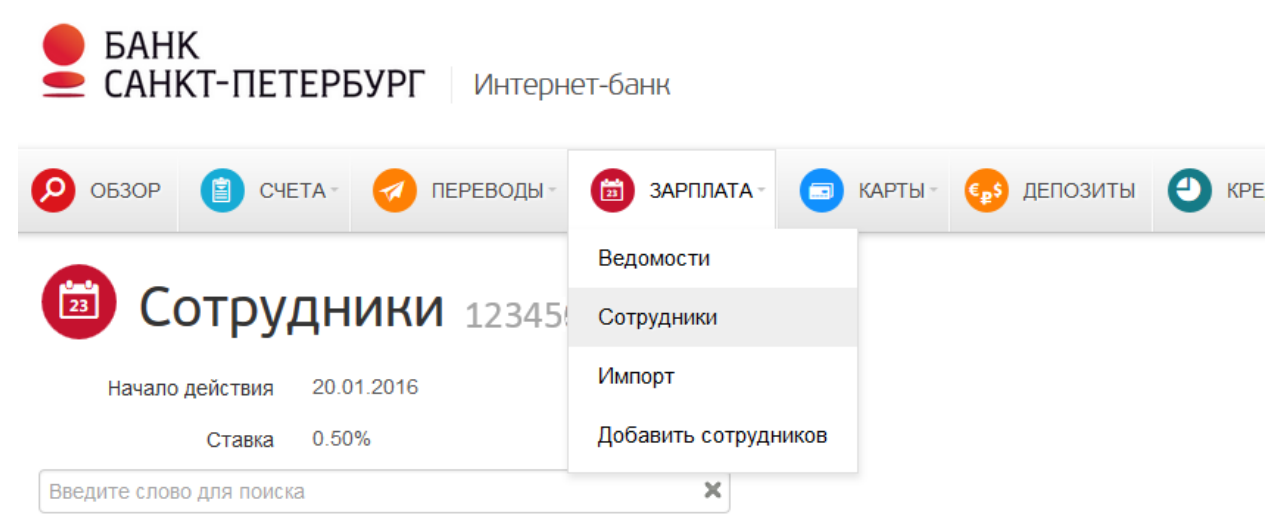

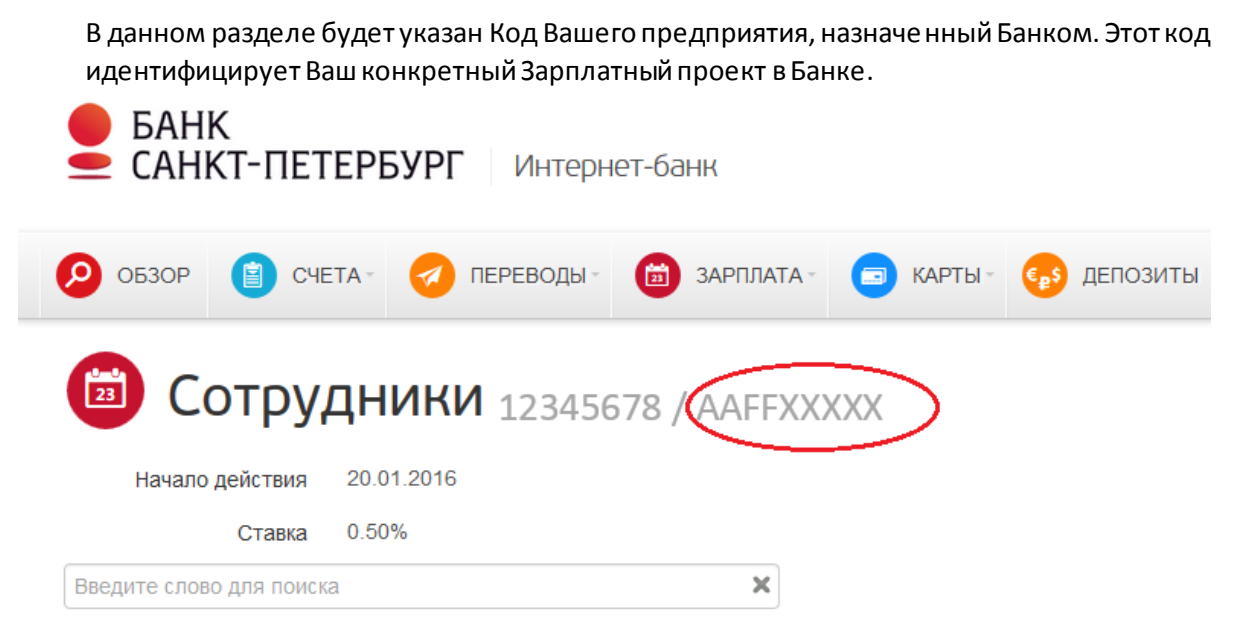

Так же Код предприятия (COMPANY) можно уточнить через раздел «Переписка с Банком», написав сообщение с темой «Вопрос по зарплатному проекту».

## Шаг5.

Необходимо заполнить поле «Номер файла в течении дня (Интерфейсное соглашение)». Значение «по умолчанию» равно 1. Если пользователь сохраняет более одного файла в течении дня и отправляет их в банк, то он самостоятельно может указывать порядковый номер сохранённого файла. Автоматическая нумерация файлов не производится.

При успешном выполнении описанных шагов на основной экранной форме станет активна кнопка «Сохранить».

#### Шаг 6.

Нажать кнопку «Сохранить».

#### Рис. 9 Пример вида главного окна с правильно выполненными шагами.

| 🧭 Преобразователь структуры данных                        | – 🗆 X         |
|-----------------------------------------------------------|---------------|
| Файл Настройка Опрограмме                                 |               |
| Для выполнения преобразования, необходимо выполнить д     | ействия ниже: |
| 1. Статус физических лиц (сотрудников): <a> </a> Резидент | ○ Нерезидент  |
| 2. Выбор файла исходных данных: 0016002034_2.xml          | Обзор         |
| 3. Выбор схемы преобразования данных: ЭОИ34               | ~ 🗸           |
| 4. Код предприятия (Интерфейсное соглашение):             | 123456789     |
| 5. Номер файла в течении дня (Интерфейсное соглашение):   | 1             |
|                                                           |               |
| Сохранить                                                 | Закрыть       |
|                                                           |               |

При успешном сохранении будет выдано сообщение:

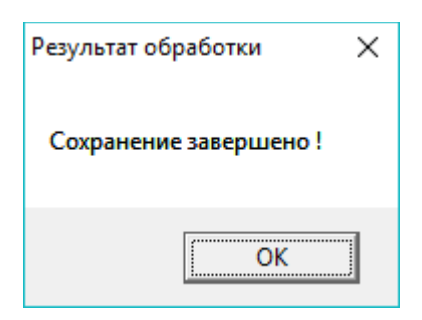

# 2.3. Проверка результатов и отправка в банк

Результат конвертации файлов хранится в папке «Out», ярлык для доступа к которой создается на рабочем столе во время установки приложения<sup>5</sup>.

При успешном сохранении в папке будет находится то количество DBF-файлов, которое вы сформировали путём конвертации исходных данных.

Если во время конвертации будут обнаружены какие-либо ошибки или отсутствие значений в файлах с исходными данными, то помимо DBF-файлов в папке будут находится текстовые файлы с замечаниями по каждому подготовленному массиву на открытие счетов сотрудникам.

| 🕎 P221133333.1111601    | 11.11.2016 16:33 | Файл "DBF"      | 14 КБ |
|-------------------------|------------------|-----------------|-------|
| P221133333.11111601_log | 11.11.2016 16:33 | Текстовый докум | 2 КБ  |

На основе информации из этих текстовых файлов можно дополнить или поправить входные данные (выгруженные из БС «Парус», «1С» и т.п.) и провести повторную конвертацию. Если от ошибок избавиться не получается, следует обратиться в службу технической поддержки.

<sup>&</sup>lt;sup>5</sup> См. п. 1.3.